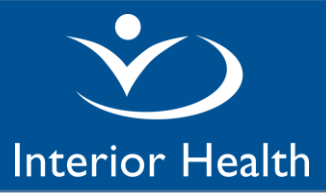

### 1. Where is eBilling available?

The Billingscreen is available directly from within the following Notes:

- Progress Note (Hospitalist)
- Handover Note (Hospitalist)
- Billing (Hospitalist)

If you do not have access to these documents, use the Manage Favourites button to look up the documents and add them as your favourites or ask your IMIT support person to set these up as Favourites.

2. How do I eBill from the Discharge Summary, History & Physical or Consultation Report? There are 2 ways to enter eBilling when using these reports:

Option 1: Before signing the Discharge Summary, History & Physical or Consultation Report, clickon the Add Section

Add Section button at the bottom of screen, then select the **Billing Only Note** listed under Documentation Section. \* This will give you direct access to the billing screen. \* **This "Billing Only Note"** section can be set up as a Favourite using the Manage Favourites button.

• Option 2: Create and sign a separate new Billing (Hospitalist)

### 3. How do I bill for a visit without creating a new clinical report?

Create and sign a **Billing (Hospitalist).** Remember to enter the date of service in the **Date Seen by Provider** field if you start the Note today but saw the patient yesterday.

### 4. What is the date of service used when eBilling?

The default date for billing is the date you start the document. You can leave the **Date Seen by Provider** field blank **if** you start the document on the same day you see the patient.

### You <u>must enter the date you saw the patient</u> in the **Date Seen by Provider** field <u>if you start the document on a</u> <u>different date</u>. Example: If you see the patient on May 1st and create a **Billing Only Note** on May 2nd, then enter May 1<sup>st</sup> in the **Date Seen by Provider** field:

| Date Seen by Provider |  |
|-----------------------|--|
| Date Seen by Provider |  |

Short cut: for today's date, click on T and <enter>, for yesterday's date, click on T-1 and <enter>

### 5. How do you enter the diagnosis?

Enter the diagnosis in ICD-9 format.

The diagnosis code will recall for subsequent eBilling and should be reviewed/edited as needed.

A minimum of one diagnosis is required for all MSP fee items. Enter the additional diagnoses for the **116** Complex Adm/Consult and **210** Minor Adm/Consult in this section:

| 2 Additional Diagnosis      |       |  |  |
|-----------------------------|-------|--|--|
| ICD9 Additional Diagnosis 1 | 781.2 |  |  |
| ICD9 Additional Diagnosis 2 | 244.9 |  |  |

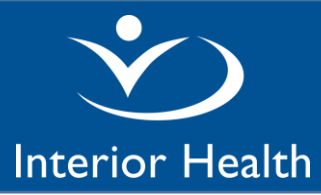

You can call up lists of ICD-9 codes using the microphone voice command "**Billing Codes**" or "**Diagnosis Codes**". The codes are sorted in different ways – by category, alphabetical, etc. Click on the tabs on the bottom of the screen to access the different lists:

| - |     |               |              |   | -                 |                |     |    |
|---|-----|---------------|--------------|---|-------------------|----------------|-----|----|
| 4 | ► H | By Category 🦯 | Common-Short | Ζ | Alphabetical-Long | Numerical-Long | ] / | 2/ |
|   | 1   |               |              | _ |                   |                |     |    |

6. How do I bill for an MSP fee item that is not on either the Billing or CritCare screens? Use encounter type Miscellaneous on the main Billing screen and then in the Comment Field at the bottom of the screen, enter details. For example, enter "Complete Mental Health Act form":

| <ul> <li>Encounter Type</li> </ul>      |                           |                              |  |  |  |  |
|-----------------------------------------|---------------------------|------------------------------|--|--|--|--|
| *Hospitalist                            | 00108 Visit               | xx220 Counselling*           |  |  |  |  |
| Encounter                               | 00108D Second Visit*      | 00127 Palliative             |  |  |  |  |
| Туре                                    | 00109 Admit Exam          | 113/105 On-Call On-Site*     |  |  |  |  |
|                                         | 00116 Complex Adm/Consul* | (Miscellaneous) 🤤            |  |  |  |  |
|                                         | xx210 Minor Adm/Consult*  |                              |  |  |  |  |
| Referred                                |                           | <ul> <li>Comment:</li> </ul> |  |  |  |  |
| From:                                   |                           |                              |  |  |  |  |
| Counselling                             |                           | <ul> <li>Comment:</li> </ul> |  |  |  |  |
| Start Time                              |                           |                              |  |  |  |  |
| Counselling                             |                           | <ul> <li>Comment:</li> </ul> |  |  |  |  |
| Stop Time                               |                           |                              |  |  |  |  |
| + Additional Visit Info                 | + Additional Visit Info   |                              |  |  |  |  |
| Comment complete Mental Health Act form |                           |                              |  |  |  |  |

#### 7. Why do some encounter types have an asterisk \*?

| 00108 Visit               | xx220 Counselling       |
|---------------------------|-------------------------|
| 00108D Second Visit       | 00127 Palliative        |
| 00109 Admit Exam          | 113/105 On-Call On-Site |
| 00116 Complex Adm/Consul* | Miscellaneous           |
| xx210 Minor Adm/Consult*  | C                       |

The asterisk indicates that additional information is required by MSP. A pop-up message provides details.

Below is an example of the message attached to the **00116 Complex Adm/Consult**:

D Please click GoTo to specify the Referring Physician (Referred From) and 2 Additional Diagnosis.

Close the pop up message and use the GoTo button to lead the cursor to the first required field.

For a summary of additional information requirements, go to the table at the end of this document.

### 8. What is the "GoTo" button used for?

When prompted in a pop-up message to click the Go To button, click on it and the system will lead the cursor to the <u>first</u> additional field required.

Service Desk: 1-855-242-1300 or servicedesk@interiorhealth.ca

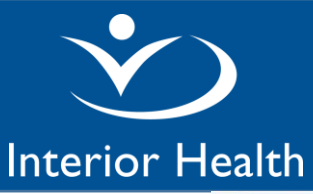

| - Encounter Ty | pe    |                                                       |                          |
|----------------|-------|-------------------------------------------------------|--------------------------|
| *Hospitalist   | Go To | 00108 Visit                                           | xx220 Counselling*       |
| Encounter      |       | 00108D Second Visit*)                                 | 00127 Palliative         |
| Туре           |       | 00109 Admit Exam                                      | 113/105 On-Call On-Site* |
|                |       | 00116 Complex Adm/Consul*<br>xx210 Minor Adm/Consult* | Miscellaneous            |
|                |       |                                                       | 1                        |

9. How do I bill for Critical Care (81), Monitoring (82) and Crisis Intervention (83)? Step 1: An encounter type must be selected on the main Billing screen as this is a mandatory field. If none apply, click on Miscellaneous

Step 2: Go to the CritCare screen and enter the applicable start and stop times for either the 81, 82 or 83.

For Critical Care (81), you must also click and select the applicable interventions for each half hour of service:

| - Critical Care H          |                        |           |                   |
|----------------------------|------------------------|-----------|-------------------|
| ✓                          |                        |           |                   |
| CritCare Start Time (81)   | 08:00                  | Comment:  |                   |
| ✓                          |                        |           |                   |
| CritCare Stop Time (81)    | 09:00                  | Comment:  |                   |
| - 1st 1/2 hr Interventions |                        |           |                   |
| 1st 1/2 hr interventions   | ACLS protocol          | CPR       | transfusion       |
|                            | (All) bagged           | infusion  | ventilated        |
|                            | cardioversion          | intubated | Other             |
|                            | catheter insertion     | IV meds   | SECOND PHYSICIAN: |
|                            | central line insertion | 02        |                   |

10. How do I bill for the admission if I forgot to use the "Add Section Button" to add the Billing Only Note to the History & Physical?

Create and sign a **Billing (Hospitalist) report.** Remember to enter the date of service in the **Date Seen by Provider** field if you start the Note today but saw the patient yesterday.

### 11. Why is Supportive Care 00128 not listed as an encounter type?

We bill supportive care as a 00108 and if it is applicable, MSP will pay at the 00128 rate.

### SUMMARY MSP FEE ITEMS with details for any ADDITIONAL REQUIRED INFORMATION (rates as of Apr1/20)

| Encounter Type                      | Additional Required Information                        | When to Use                              |
|-------------------------------------|--------------------------------------------------------|------------------------------------------|
| <b>00108</b> Visit                  | ICD-9 code                                             | -For MRP patients                        |
| \$31.93                             |                                                        | -For supportive care patients with       |
|                                     |                                                        | medical problems (ICD9 must be           |
|                                     |                                                        | different from specialist visit)         |
| 00108D <u>Second Visit</u> same day | <ul> <li>Provide all applicable ICD-9 codes</li> </ul> | -For second visit same day               |
| \$31.93                             | Starttime                                              | See also 113/105 below                   |
|                                     | Reason for additional visit                            |                                          |
| 00127 Palliative Care               | <ul> <li>ICD-9 code (terminal)</li> </ul>              | -Patient has life expectancy of up to 6  |
| \$53.87                             |                                                        | months                                   |
|                                     |                                                        | -Focus of care is palliative rather than |
|                                     |                                                        | treatment aimed at cure                  |
| XX220 Counselling                   | ICD-9 code                                             | -Patient or family counselling visit     |
| \$67.67 - \$101.52                  | <ul> <li>Counselling Start time</li> </ul>             | -minimum time per visit-20 minutes       |
|                                     | Counselling Stop time                                  |                                          |
| <b>00109</b> Admit Exam             | • ICD-9 code                                           | -Patient is in ER and decision has       |
| \$81.61                             |                                                        | been made to admit                       |

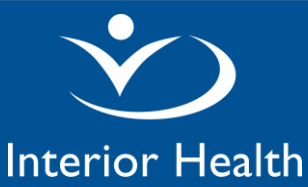

### Hospitalist eBilling in Meditech

### Physician Documentation (PDoc)

| <b>00116</b> Complex Adm/Consult<br>\$163.94                                                 | <ul> <li>3 ICD-9 codes</li> <li>Referring doctor ('Referred from' field)</li> </ul>                                                                                                    | -Patient is in ER with multiple<br>comorbidities and decision has been<br>made to admit<br>-When asked to consult patient<br>-Can't be                                                                                                    |
|----------------------------------------------------------------------------------------------|----------------------------------------------------------------------------------------------------|----------------------------------------------------------------------------------------------------|
| <b>XX210</b> Minor Adm/Consult<br>\$92.59 - \$138.90                                         | <ul> <li>2 ICD-9 codes</li> <li>Referring doctor ('Referred from' field)</li> </ul>                                                                                                    | -Patient is in ER and decision has<br>been made to admit<br>-When asked to consult patient                                                                                                    |
| Miscellaneous                                                                                | <ul> <li>Enter note in Comment field at<br/>bottom of Billing screen. e.g. Mental<br/>Health Act Form</li> </ul>                                                                                                    | -For MSP fee items not listed on<br>either the <b>Billing</b> or <b>CritCare</b> screens.<br>-For 00081/00082/00083, select<br><b>Miscellaneous</b> on <b>Billing</b> screen then<br>go to <b>CritCare</b> screen to enter<br>start/stop times.                                                                 |
| <b>00081</b> Critical Care<br><b>00082</b> Monitoring<br>\$105.79<br>+ \$63.47<br>*see steps | <ul> <li>Provide all applicable ICD-9 codes</li> <li>*Step1: On 'Billing' screen select<br/>Encounter Type Miscellaneous</li> <li>*Step2: On 'CritCare' screen enter:         <ul> <li>Applicable Start Time</li> <li>Applicable Stop Time</li> <li>For 00081Critical Care, select<br/>interventions per ½ hour</li> </ul> </li> </ul> | - Billed for the evaluation, diagnosis<br>and treatment of a critically ill patient<br>who requires constant bedside care.                                                                                                    |
| <b>00083</b> Crisis Intervention<br>\$105.27<br>*see steps                                   | <ul> <li>ICD-9 code</li> <li>*Step1: On 'Billing' screen select<br/>applicable Encounter Type for visit /<br/>consult/ exam</li> <li>*Step2: On 'CritCare' screen enter:         <ul> <li>Applicable Start Time</li> <li>Applicable Stop Time</li> </ul> </li> </ul>                                                                   | -continuous med assistance at<br>exclusion of all other services in<br>period of personal/family crisis re:<br>rape, sudden bereavement, suicidal<br>or acute psychosis. Timing begins<br>after first hour if consult/complete<br>physical or after 30 mins if regional<br>exam, counselling, visit is rendered |

### How to access a summary of your eBilling (optional if you are curious)

Run the **Hospitalist Billing Check** report. It summarizes by patient all eBilling entered in Meditech notes and reports. The report also displays your Inpatient/ED Consult, History & Physical, and Discharge Summary reports and any associated billing.

Here is a screen shot of what the report looks like:

|              | Hospitalist                | Document | :                  | Document Date  | Date Seen Encour | nter Type  |
|--------------|----------------------------|----------|--------------------|----------------|------------------|------------|
| Account #    | Patient                    | Age      | Visit Reason       |                | Admitted         | Discharged |
|              |                            |          |                    |                |                  |            |
| KA0305721/20 |                            | 66       | Confusion NYD      |                | 19/02/20 06:04   |            |
|              | Rollheiser,Steven Patrick  | Progress | Note (Hospitalist) | 22/02/20 12:57 | 00108            | Visit      |
|              | Rollheiser,Steven Patrick  | Progress | Note (Hospitalist) | 23/02/20 17:58 | 00108            | Visit      |
|              | Rollheiser, Steven Patrick | Progress | Note (Hospitalist) | 24/02/20 17:56 | 00108            | Visit      |
|              | Rollheiser, Steven Patrick | Progress | Note (Hospitalist) | 25/02/20 18:41 | 00108            | Visit      |
|              | Rollheiser, Steven Patrick | Progress | Note (Hospitalist) | 26/02/20 12:34 | 00108            | Visit      |

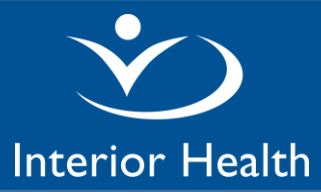

#### The **Hospitalist Billing Check** report is located on the **Reports** menu:

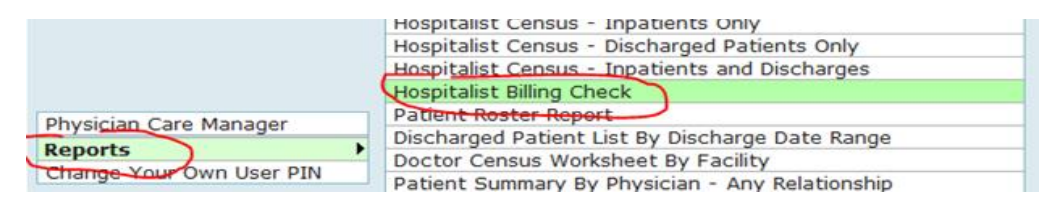

The report can be run for any date range, e.g. at the end of your work day, or at the end of your 7 day block.

#### In the Provider Field, enter your Meditech user mnemonic:

|   | From Date/Time         22/02/20 00:00           Thru Date/Time         27/02/20 23:59 |  |
|---|---------------------------------------------------------------------------------------|--|
|   | Leave Blank for ALL                                                                   |  |
| ļ | Provider                                                                              |  |

Click on the Print button at the bottom of the screen. Then on the right side of the screen, <u>select **Preview**</u> to view on</u> <u>screen</u> or **Print** to print a hard copy.

Trouble shooting tip: if you don't get any results in the report, the issue may be that you are attached to multiple hospitals and need to identify the facility you are working in as a hospitalist. Add this step BEFORE you run the report: On the Meditech main menu, click on the **Subdivisions** button at the bottom of the screen. Enter/Edit the Facility and HIM Department fields to the applicable hospital of the day.

Create date: Mar9/20

- Edit Mar23/20: add \$ to schedule
- Edit May8/20: revise name of handover note
- Edit Jun23/20: remove 00310. Bill Internist Consult under Hospitalist contract as xx210
- Edit Sep15/20: remove reference to using F4 on FD microphone and add new command "Diagnosis Codes"
- Edit Oct5/20: update rates and add when to use Miscellaneous
- Edit Dec4/20: add 00083